## Outlook Web メール-連絡先リストが文字化けする場合

連絡先リストに登録した連絡先が、文字化けして表示される場合の回避策についてご案内します。

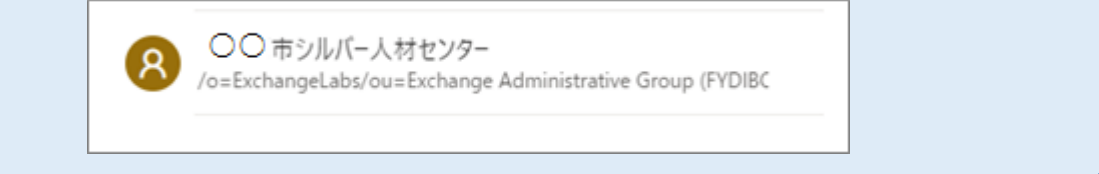

## 1)連絡先リストの文字化けする連絡先を削除する

## 1-1) 対象の連絡先リストを開き、編集をクリックします。

|   | Outlo      | ook            | ,○ 連絡:  | 先、ディレクトリ、グ | ブループを検索し | ます       |        |                    |                                                        | ¢1 | 5 | Q |          |      |     |
|---|------------|----------------|---------|------------|----------|----------|--------|--------------------|--------------------------------------------------------|----|---|---|----------|------|-----|
|   | =          | 新しい連絡先   🗠 🏡 お | お気に入りに通 | 動 🖉 編集     | 💼 削除     | 🕺 リストに追加 | ~      |                    |                                                        |    |   |   |          | 名。管理 | ∎ ~ |
|   | *          | お気に入り          | Î C     | ) 連絡先リスト   |          | 名前順      | l ~    |                    |                                                        |    |   |   |          |      |     |
|   | ~          | 連絡先            | 6       | テストグループ    |          |          |        | Q                  | ナストクルーノ<br>連絡先リスト・メール アドレス 3 件                         |    |   |   |          |      |     |
| Ø | R          | 連絡先            |         | 連結売リスト     |          |          |        |                    | ▶ メールを送信                                               |    |   |   |          |      |     |
| ~ | R≞<br>R≞   | 連絡先リスト         |         |            |          |          |        |                    |                                                        |    |   |   |          | 停住   |     |
|   | Ŵ          | 削除済み           |         |            |          |          |        |                    |                                                        |    |   |   | <i>V</i> | 溯果   |     |
|   | $\sim$     | フォルダー          |         |            |          |          |        | Reat No.           | 390<br>Հա <sup>33</sup> ել եր ավա                      |    |   |   |          |      |     |
|   |            | ☞ 連絡先          |         |            |          |          | G      | Reat No            | aya                                                    |    |   |   |          |      |     |
|   |            | 🗈 test         |         |            |          |          |        | Resid Road         | galandi cincella                                       |    |   |   |          |      |     |
|   |            | 新しいフォルダー       |         |            |          |          | 8      | テスト連絡<br>/o=Exchar | 洗<br>angeLabs/ou=Exchange Administrative Group (FYDIBC |    |   |   |          |      |     |
|   | $\sim$     | グループ           |         |            |          |          |        |                    |                                                        |    |   |   |          |      |     |
|   | æ          | メンバー           |         |            |          |          | 19.5 F | 月                  |                                                        |    |   |   |          |      |     |
|   | 2 <u>6</u> | 所有者            |         |            |          |          | 6      | ∕ 説明を追加            | II.                                                    |    |   |   |          |      |     |

1-2) 文字化けしている連絡先を「×」で削除して 保存 をクリックします。

| 連絡先リストを編集<br>連絡先リストを編集<br>連続モリストにあるメールアドレスは、あなた<br>の保存済み運輸先には提続されていませ     | ×<br>連続先リストの名称<br>ラストグループ                                | 連絡先リストを編集<br>連絡先リストにあるメールアドレスは、あなた<br>の保存済み連絡先には接続されていませ<br>ん。      | 連絡売りストの名前<br>デストグループ                          |  |  |  |  |
|---------------------------------------------------------------------------|----------------------------------------------------------|---------------------------------------------------------------------|-----------------------------------------------|--|--|--|--|
| ん。<br>連絡先リスト内のメール アドレスを変更する<br>には、古いメール アドレスを削除して新しい<br>アドレスを追わする必要があります。 | メール アドレスを追加する                                            | 連絡先リスト内のメール アドレスを変更する<br>には、古いメール アドレスを削除して新しい<br>アドレスを追加する必要があります。 | メール アドレスを追加する<br>払約またはメール アドレスを入力してください<br>追加 |  |  |  |  |
|                                                                           | Tablecies-W/TD/ALC/UCCCCV ACCOM                          |                                                                     | Roat Boyo<br>Root Day affection and           |  |  |  |  |
|                                                                           | fact logo Ket logueBetringe X                            |                                                                     | RCR IICyc<br>Bol LogulPhonoge                 |  |  |  |  |
|                                                                           | VorExchangeLabs/ourExchange Administrative Group (* DB * |                                                                     | <b>3元491</b><br>說明を追加                         |  |  |  |  |
|                                                                           | 82.973<br>保存<br>年ヤンセル                                    |                                                                     | 保存 キャンセル                                      |  |  |  |  |

## 2) 登録済みの連絡先を 連絡先リストへ追加する

2-1) 上部の検索フォームから、対象の連絡先を検索します。

|   | Outlo  | ook          | ← テスト連絡先                      |                |                            | ਭਾ            | אָז אַ | 41 | ₽ | Q | ۵   | ?      |
|---|--------|--------------|-------------------------------|----------------|----------------------------|---------------|--------|----|---|---|-----|--------|
|   | =      | 新しい連絡先 > 🌣 お | 気に入りに追加 🧷 編集 🧰                | ∫削除 ∞ りストに追加 ∨ |                            |               |        |    |   |   | \$  | ₽。管理 ∨ |
|   | *      | お気に入り        | 結果                            | ว⊀⊮タ− ∽        |                            |               |        |    |   |   |     |        |
| - | $\sim$ | 連絡先          | R<br>テスト連絡先<br>test@sic.ne.ip |                | <b>a A</b>                 | テスト連絡先        |        |    |   |   |     |        |
| Ø | 8      | 連絡先          |                               |                |                            | 📞 通話   🖸 🎵    |        |    |   |   |     |        |
| * | R      | 連絡先リスト       |                               |                | 連絡先 メール                    | ファイル LinkedIn |        |    |   |   |     |        |
|   | Î      | 削除済み         |                               |                |                            |               |        |    |   |   |     |        |
|   | $\sim$ | フォルダー        |                               |                | 連絡先情報                      |               |        |    |   |   | 🦉 連 | 絡先を編集  |
|   |        | 段 連絡先        |                               |                | メール アドレス<br>test@sjc.ne.jp |               |        |    |   |   |     |        |
|   |        | Ph test      |                               |                |                            |               |        |    |   |   |     |        |

- 2-2) 対象の連絡先を選択し、上部に「編集」および「削除」が表示されることを確認し (※1)
  - 「リストに追加」> 追加したいリストの「+」をクリックします。(※2) ::: Outlook ← 連絡先、ディレクトリ、グループを検索します すべて 🛛

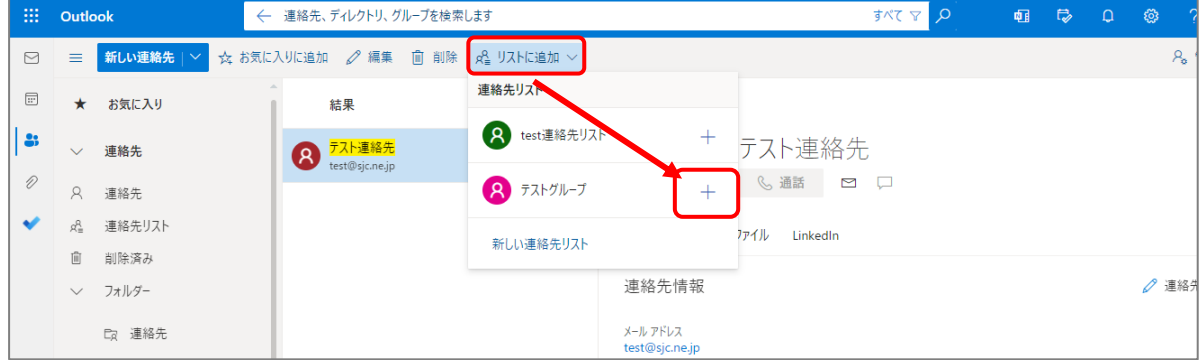

- (※1) すでに追加されている場合は、一度「×」をクリックして削除後、もう一度「+」で追加してください。
- (※2)「編集」および「削除」が表示されない場合は、先に連絡先へ登録してください。

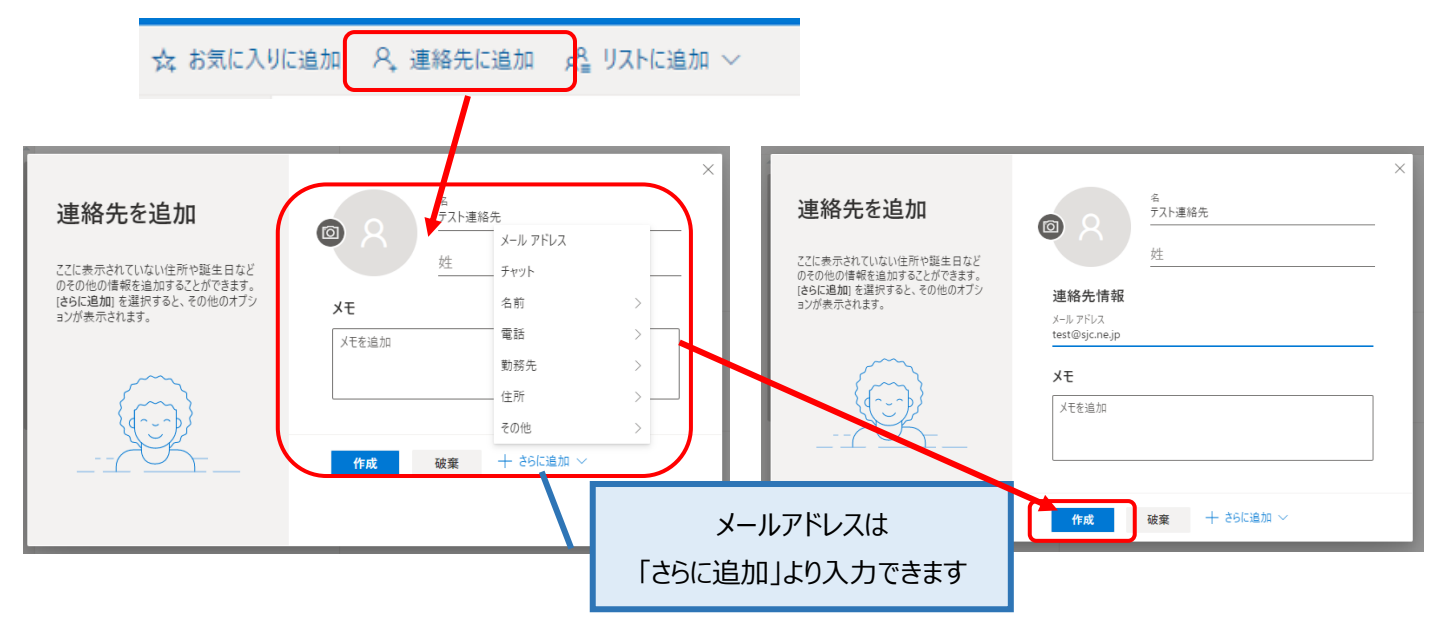

2-3) 連絡先リストを開き、文字化けが解消していることを確認します。

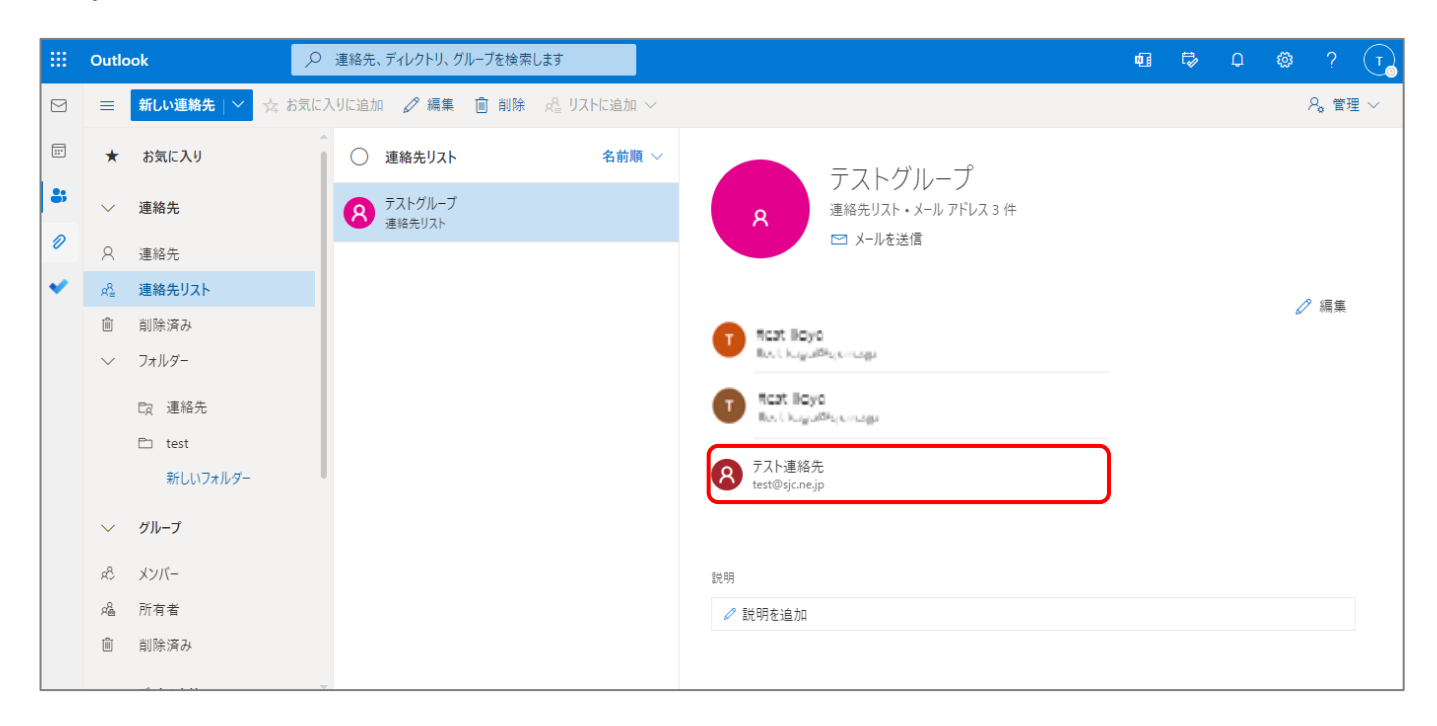

以上で手順は終了です。